<u>Step 1:</u> From your DVR and using your Interactive Guide remote control, click <u>Menu</u> on your remote <u>TWICE</u>. This will bring up your DVR Main Menu. Select "Setup" from the Main Menu.

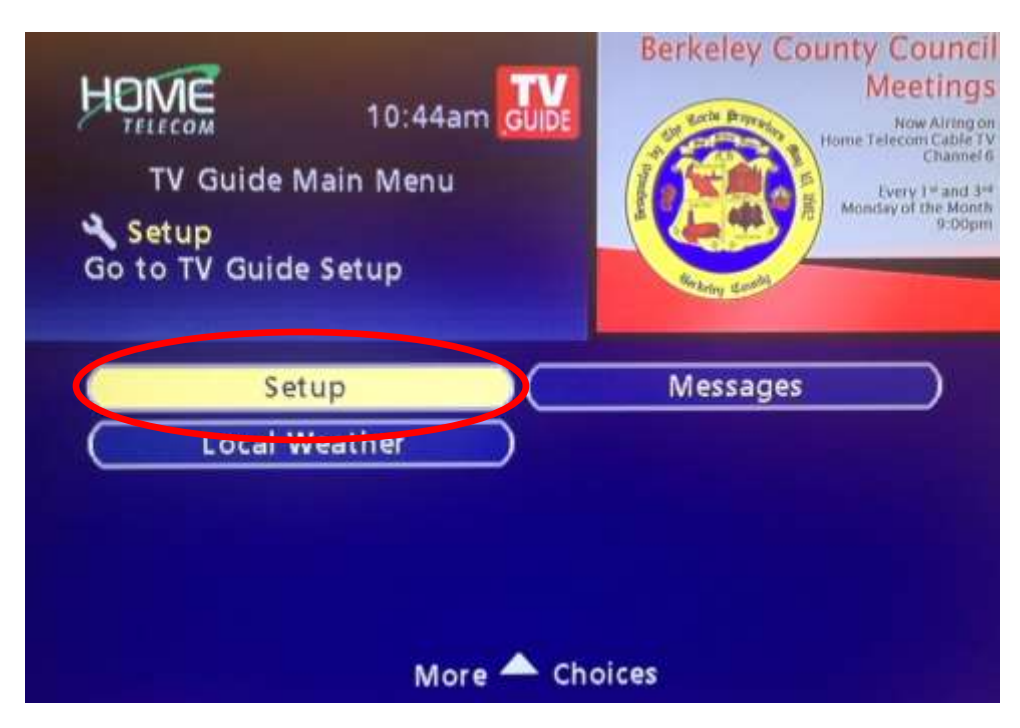

Step 2: Once you are at the Setup Menu, select "Remote Access Setup".

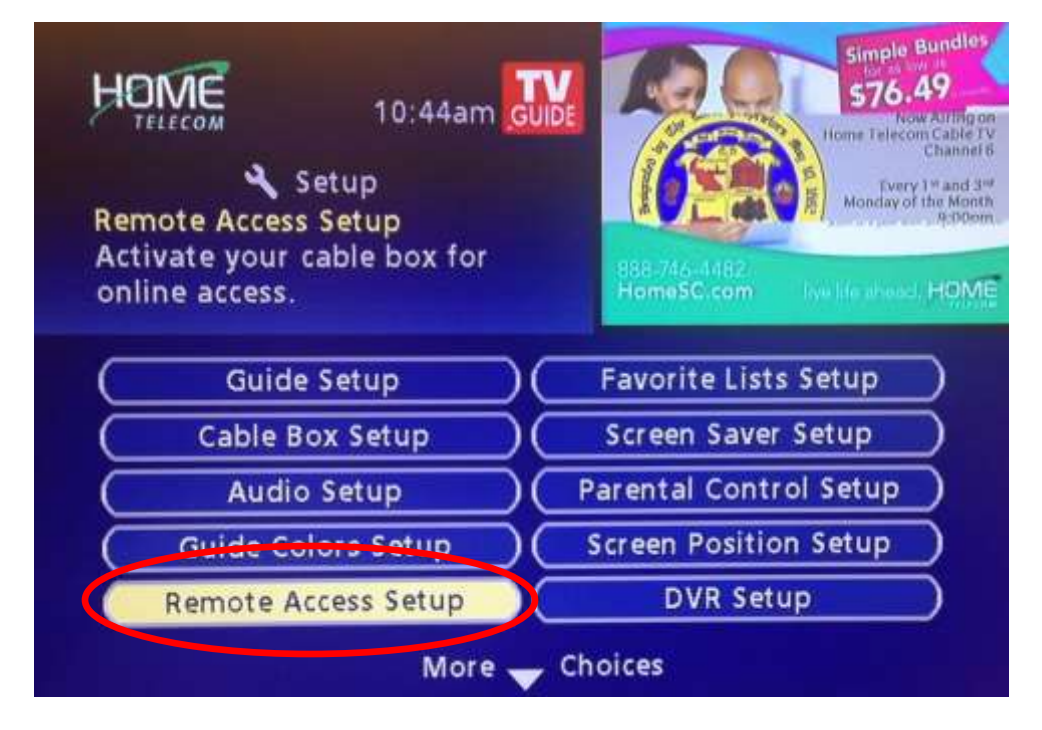

<u>Step 3:</u> You will then be greeted with a message explaining the Remote DVR service. From this message, please select "Begin setup" if you wish to proceed.

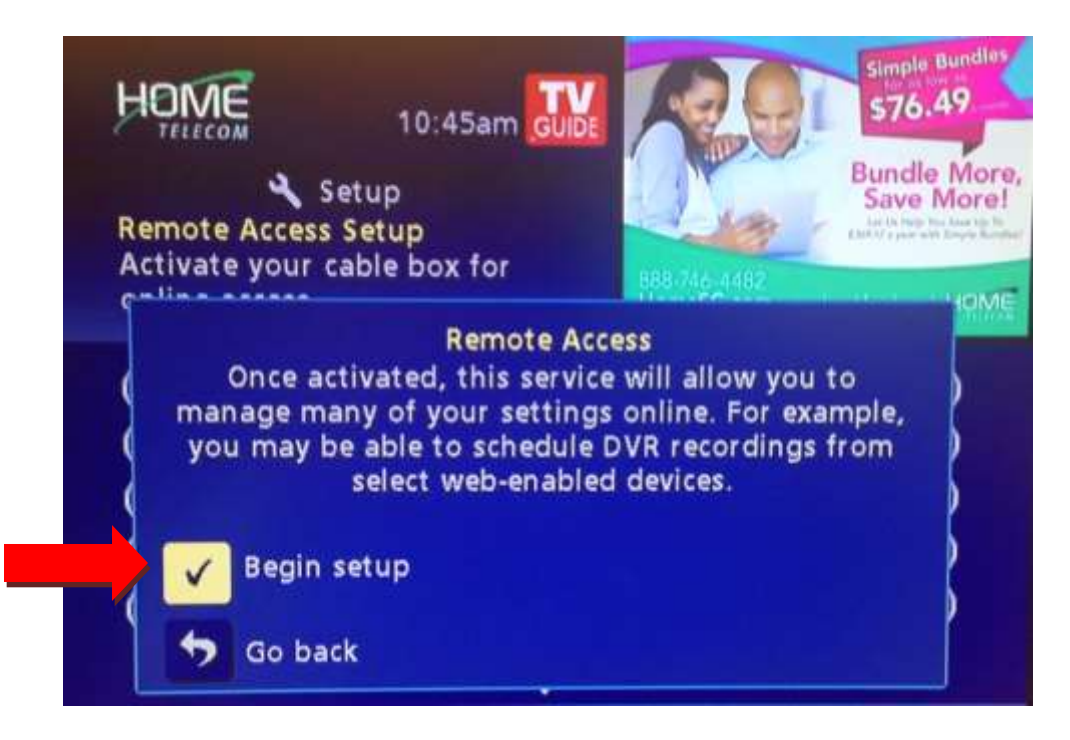

**Step 4:** You now have a Temporary code associated with your DVR. Please write this code down in order to complete your online registration at the website listed – <u>www.HomeSC.com/tv-listings</u>.

*If you do not complete your online registration by the expiration date shown, you will need to repeat Steps 1-4 in order to receive a new Temporary Code.* 

| HOME                                                                                                    | 10:45am GUIDE                                                                                                    |
|----------------------------------------------------------------------------------------------------|----------------------------------------------------------------------------------------------------|
| 🔧 Remote /                                                                                                    | Access Setup                                                                                                    |
| Temporary code:                                                                                                    | Ανιτκηιν                                                                                                    |
| Expires after:                                                                                                    | 02/24/2014                                                                                                    |
| Enter this code online at www<br>complete remote access setup<br>Access will synchronize with y<br>scheduled recordings, which is<br>You can begin to schedule ne<br>Listings once you activate | v.HomeSC.com/tv-listings to<br>o for this cable box. Remote<br>your DVR to display all<br>may take up to 24 hours.<br>w recordings from online TV |
| 🤝 Go back                                                                                                    |                                                                                                    |

<u>Step 5:</u> At <u>www.HomeSC.com/tv-listings</u>, you will need to click "Sign In" in the top left hand corner of the TV Listings grid in order to complete your registration.

| DVR Whe<br>A free and easy<br>The convenience                            | orever You Are!<br>ay way to schedule your DVR remotel                                                                                                    | 32                                              | F THE SHAP                                                          |                                                                  |
|--------------------------------------------------------------------------|----------------------------------------------------------------------------------------------------|-------------------------------------------------|---------------------------------------------------------------------|------------------------------------------------------------------|
| induces and party                                                        |                                                                                                    | o 19                                            |                                                                     | 1.00                                                             |
| one place. You conformation and is<br>oelebrity biograph                 | intring for shows from virtually anywhere<br>can also manage series proofles, accets<br>inorm more about your favorite stars with<br>prices.                                                                                                    | is an in<br>a program<br>n in-depth             |                                                                     | 1                                                                |
| -                                                                        |                                                                                                    |                                                 | 11118 V                                                             | 1                                                                |
|                                                                          |                                                                                                    |                                                 |                                                                     |                                                                  |
| They is                                                                  | Search                                                                                                    |                                                 | fy Samaffathir Monicole Clariner - Merinality Co                    | dia. Tokonoor ire<br>marata ya <b>rovi</b>                       |
| Topy 14<br>TV Lindings<br>Thatoday<br>February 20.2014                   | Saanch<br>34 Binn ( Bens Time                                                                                                    | ALL NEWS SPORT                                  | N Sandhari Marda Danar - Nakalay D<br>8. MOVER - KIDB, LIFEBTYLE    | In Tolesco Pr                                                    |
| Soy 13<br>DV Line of<br>Trainday<br>February 28,2019<br>18 1 1           | 500075<br>50 Time   Perce Time<br>2 T - 4 T - 4 T - 7 - 4 Come                                                                                                    | ALL MENT SPORT                                  | N LEWERN PLACE DATAF (Friday D                                      | Can Telescon Per<br>Multi C HOTY<br>P 20 12                      |
| Soy II<br>Territory<br>February 22,2014<br>18 1 2                        | 15000CM                                                                                                    | ALL MENT MONT                                   | Tunitari mada Danar Desar D<br>Montes Kibi (FESTALE)<br>1 * 1 * 7 * | te Tabaso Pr<br><b>Investo Provi</b><br>Martico Harry<br>F 20 12 |
| Soy II<br>TV List<br>Theitoday<br>Fetman 22,2050<br>III II<br>VOD        | 14 Second Second                                                                                                    | ALL MONE SPORT<br>THE THIRD IN THE TOTAL OF THE | Russian made tanar makay d<br>Monta Kob (Pestrul)<br>3 * 1 4 7 1    |                                                                  |
| Vor II<br>Trainelay<br>Feitnas 22.201<br>III III<br>VOD<br>1 HOL<br>VIII | Search<br>Search<br>Search | ALL MENS SPORT                                  | Turnitari Hunde Danar Hundey D MOVEN KIDE LIFESTYLE                 | dia Television' Per<br>annual y POP<br>VLIEC HISTY<br>9 30 13    |

<u>Step 6:</u> From here, simply follow the on-screen steps and instructions in order to complete your registration. If you are having trouble finding our channel line-up by using your billing zip code, please use "29461" and select the channel line-up presented. Should this occur, we would greatly appreciate a quick email alerting us to this instance with the inclusion of the zip code you attempted to use.

HomeTV2Go users will need to register for a new username and password to be associated with the Remote DVR Scheduling services only. Upon completion of your registration, your DVR gauge will read 100% while your DVR is syncing to the online service. This may take up to 24 hours.